# **Sunrise Smart TV**

Istruzioni d'uso

## Aiuto e Supporto

-

Avete domande su Sunrise Smart TV o vi serve assistenza durante l'installazione o l'uso? Per ulteriori informazioni sull'uso di Sunrise TV, consultare il sito www.sunrise.ch/ tv-support oppure chiamare il numero 0800 707 707.

# Indice

| 1 | Telecomando                                                 | 3  |
|---|-------------------------------------------------------------|----|
| 2 | Menu principale TV                                          | 4  |
| 3 | Funzioni di base                                            | 5  |
|   | Cambio del canale televisivo                                | 5  |
|   | Informazioni sulla trasmissione a bordo schermo             | 5  |
|   | Arresto della trasmissione (Live Pause)                     | 6  |
|   | Menu «Altro»                                                | 6  |
|   | Informazioni dettagliate sulla trasmissione in onda         | 7  |
| 4 | Sunrise TV Guide (palinsesto televisivo)                    | 8  |
|   | Opzioni di TV Guide                                         | 8  |
|   | Sunrise QuickZapper                                         | 9  |
|   | TV Guide mini                                               | 9  |
|   | Continuazione della trasmissione                            | 10 |
| 5 | ComeBack TV (visualizzazione delle trasmissioni<br>passate) | 11 |
|   | Attivazione successiva di ComeBack TV                       | 11 |
|   | Menu ComeBack TV                                            | 11 |
|   | Visualizzazione dall'inizio della trasmissione in corso     | 12 |
|   | Visualizzazione della trasmissione passata                  | 12 |
| 6 | Registrazione cloud                                         | 13 |
|   | Registrazione della trasmissione in corso                   | 13 |
|   | Arresto della registrazione di una trasmissione riprodotta  | 13 |
|   | Programmazione della registrazione (trasmissione o serie)   | 14 |
| 7 | Riproduzione e gestione delle registrazioni                 | 15 |
|   | Riproduzione e gestione delle registrazioni presenti        | 15 |
|   | Gestione delle registrazioni programmate                    | 16 |

| Registrazione di sene                                                                                                    | 17                                                                                                    |
|----------------------------------------------------------------------------------------------------|----------------------------------------------------------------------------------------------------|
| Archiviazione                                                                                                    | 17                                                                                                    |
| 8 On Demand (VoD, film on demand)                                                                                                    | 18                                                                                                    |
| Visualizzazione dettagliata dei film                                                                                                    | 18                                                                                                    |
| SVoD buchen                                                                                                    | 19                                                                                                    |
| Uso del buono VoD                                                                                                    | 19                                                                                                    |
| 9 Scoprire                                                                                                    | 20                                                                                                    |
| Consigli intelligenti per i programmi                                                                                                    | 20                                                                                                    |
| Aggiunta di un preferito                                                                                                    | 20                                                                                                    |
| 10 Elenchi dei preferiti (elenchi dei canali televisivi)                                                                                                    | 21                                                                                                    |
| Creazione dell'elenco dei preferiti                                                                                                    | 21                                                                                                    |
| Attivazione dell'elenco dei preferiti                                                                                                    | 22                                                                                                    |
| 11 Prenotare pacchetti di canali/opzioni                                                                                                    | 23                                                                                                    |
|                                                                                                    |                                                                                                    |
| 12 Ricerca delle trasmissioni                                                                                                    | 24                                                                                                    |
| <b>12 Ricerca delle trasmissioni</b><br>Ricerca di tutte le trasmissioni secondo una chiave di ricerca                                                                                                    | <b>24</b><br>24                                                                                            |
| <ul> <li>12 Ricerca delle trasmissioni</li> <li>Ricerca di tutte le trasmissioni secondo una chiave di ricerca</li> <li>13 Radio</li> </ul>                                                                                                    | <b>24</b><br>24<br><b>25</b>                                                                               |
| <ul> <li>12 Ricerca delle trasmissioni</li> <li>Ricerca di tutte le trasmissioni secondo una chiave di ricerca</li> <li>13 Radio</li> <li>14 Impostazioni</li> </ul>                                                                                                    | <ul><li>24</li><li>24</li><li>25</li><li>26</li></ul>                                                      |
| <ul> <li>12 Ricerca delle trasmissioni<br/>Ricerca di tutte le trasmissioni secondo una chiave di ricerca</li> <li>13 Radio</li> <li>14 Impostazioni<br/>Protezione giovani</li> </ul>                                                                                                    | <ul> <li>24</li> <li>24</li> <li>25</li> <li>26</li> <li>26</li> </ul>                                     |
| <ul> <li>12 Ricerca delle trasmissioni <ul> <li>Ricerca di tutte le trasmissioni secondo una chiave di ricerca</li> </ul> </li> <li>13 Radio </li> <li>14 Impostazioni <ul> <li>Protezione giovani</li> <li>TV e audio</li> </ul> </li> </ul>                                                                                        | <ul> <li>24</li> <li>24</li> <li>25</li> <li>26</li> <li>26</li> <li>26</li> </ul>                         |
| <ul> <li>12 Ricerca delle trasmissioni <ul> <li>Ricerca di tutte le trasmissioni secondo una chiave di ricerca</li> </ul> </li> <li>13 Radio </li> <li>14 Impostazioni <ul> <li>Protezione giovani</li> <li>TV e audio</li> <li>Modifica dei preferiti</li> </ul> </li> </ul>                                                        | <ul> <li>24</li> <li>24</li> <li>25</li> <li>26</li> <li>26</li> <li>27</li> </ul>                         |
| <ul> <li>12 Ricerca delle trasmissioni</li> <li>Ricerca di tutte le trasmissioni secondo una chiave di ricerca</li> <li>13 Radio</li> <li>14 Impostazioni</li> <li>Protezione giovani</li> <li>TV e audio</li> <li>Modifica dei preferiti</li> <li>PIN della TV Box</li> </ul>                                                       | <ul> <li>24</li> <li>24</li> <li>25</li> <li>26</li> <li>26</li> <li>27</li> <li>27</li> <li>27</li> </ul> |
| <ul> <li>12 Ricerca delle trasmissioni</li> <li>Ricerca di tutte le trasmissioni secondo una chiave di ricerca</li> <li>13 Radio</li> <li>14 Impostazioni <ul> <li>Protezione giovani</li> <li>TV e audio</li> <li>Modifica dei preferiti</li> <li>PIN della TV Box</li> </ul> </li> <li>15 App Sunrise Smart TV</li> </ul>          | <ul> <li>24</li> <li>24</li> <li>25</li> <li>26</li> <li>26</li> <li>27</li> <li>27</li> <li>28</li> </ul> |
| <ul> <li>12 Ricerca delle trasmissioni</li> <li>Ricerca di tutte le trasmissioni secondo una chiave di ricerca</li> <li>13 Radio</li> <li>14 Impostazioni</li> <li>Protezione giovani</li> <li>TV e audio</li> <li>Modifica dei preferiti</li> <li>PIN della TV Box</li> <li>15 App Sunrise Smart TV</li> <li>Multiscreen</li> </ul> | 24<br>24<br>25<br>26<br>26<br>26<br>27<br>27<br>27<br>28<br>28                                             |

# 1 Telecomando

|                                                                                                    |                                                                                                    |             | Recordings (FT)                                                            | Passa al menu «Registrazioni» con le registrazioni presenti e                                                                                                    |
|----------------------------------------------------------------------------------------------------|----------------------------------------------------------------------------------------------------|-------------|----------------------------------------------------------------------------|----------------------------------------------------------------------------------------------------|
| On/Off ()                                                                                                    | Accensione o messa in standby di Sunrise TV Box                                                                                                    | 1 2 3       |                                                                            | programmate e le serie (se presenti)                                                                                                    |
| Numeri (0) - (9)                                                                                                 | Cambio del canale televisivo o immissione di<br>numeri e lettere                                                                                                    | 4 5 6       | Menu 🔤                                                                     | Sunrise TV Guide: Mostra il menu principale con le sezioni principali<br>«Programma», «Scopri», «ComeBack TV», «On Demand» e «Impostazior                                                                                                    |
| Teletesto 🗐                                                                                                    | Apertura del Teletesto                                                                                                    | ghi jkl mno | ОК (ок)                                                                    | Apre la TV Guide mini o conferma la selezione o l'immissione da                                                                                                    |
|                                                                                                    | Commutazione fra TV e radio                                                                                                    |             | Freccia<br>in alto                                                         | Apre la TV Guide mini o naviga verso l'alto                                                                                                    |
| TV Guide TV GUIDE                                                                                                | Apre la TV Guide/il palinsesto televisivo                                                                                                    |             | Freccia                                                                    | Apre QuickZapper o naviga verso destra                                                                                                    |
| Rosso 🔴                                                                                                    | In alto sullo schermo televisivo appare la<br>spiegazione della relativa funzione                                                                                                    |             | Freccia                                                                    | Apre la TV Guide mini o naviga verso il basso                                                                                                    |
| Verde 🔵                                                                                                    | Mostra la selezione dell'elenco dei preferiti o<br>appare in alto o a destra la spiegazione della<br>relativa funzione                                                                                                    | OK          | in basso <b>(</b><br>Freccia<br>a sinistra <b>(</b>                        | Apre la TV Guide mini o naviga verso sinistra                                                                                                    |
| Giallo 😑                                                                                                    | In alto sullo schermo appare la spiegazione della<br>relativa funzione                                                                                                    |             | Indietro 🥏                                                                 | Torna indietro di un passo ed eventualmente esce dal menu                                                                                                    |
| Blu 🔵                                                                                                    | Apre sulla destra dello schermo un menu con<br>funzioni supplementari                                                                                                    |             | Informazioni (i)                                                           | Informazioni sulla trasmissione attuale (dettagli)                                                                                                    |
|                                                                                                    |                                                                                                    |             |                                                                            |                                                                                                    |
|                                                                                                    |                                                                                                    |             |                                                                            |                                                                                                    |
| Riavvolgimento                                                                                                   | Manda indietro velocemente la trasmissione in<br>onda o la registrazione                                                                                                    |             | Volume (+)/_                                                               | Adatta il volume                                                                                                    |
| Riavvolgimento<br>(4)<br>Registrazione ()                                                                        | Manda indietro velocemente la trasmissione in<br>onda o la registrazione<br>Registra la trasmissione selezionata                                                                                                    |             | Volume (+)/-)<br>On Demand (目)                                             | Adatta il volume<br>Apre la funzione «On Demand» (se disponibile)                                                                                                    |
| Riavvolgimento<br>(4)<br>Registrazione (●)<br>Stop (■)                                                           | Manda indietro velocemente la trasmissione in<br>onda o la registrazione<br>Registra la trasmissione selezionata<br>Arresta la registrazione in corso                                                                                                    |             | Volume (+)/-<br>On Demand (#)<br>Riproduzione/<br>Pausa (#)                | Adatta il volume<br>Apre la funzione «On Demand» (se disponibile)<br>Interrompe o riprende la trasmissione in onda o la registrazione                                                                                                    |
| Riavvolgimento<br>(4)<br>Registrazione<br>Stop<br>Nvanzamento                                                    | Manda indietro velocemente la trasmissione in<br>onda o la registrazione<br>Registra la trasmissione selezionata<br>Arresta la registrazione in corso<br>Manda avanti velocemente la trasmissione in onda<br>o la registrazione                                                                                                    |             | Volume (+)/-)<br>On Demand (#)<br>Riproduzione/<br>Pausa (+)<br>CH (-)/-)  | Adatta il volume<br>Apre la funzione «On Demand» (se disponibile)<br>Interrompe o riprende la trasmissione in onda o la registrazione<br>Cambia il canale televisivo                                                                                                    |
| Riavvolgimento<br>(4)<br>Registrazione<br>Stop<br>Avanzamento<br>Mute                                            | Manda indietro velocemente la trasmissione in<br>onda o la registrazione<br>Registra la trasmissione selezionata<br>Arresta la registrazione in corso<br>Manda avanti velocemente la trasmissione in onda<br>o la registrazione<br>Attiva o disattiva l'audio                                                                                                    |             | Volume (+)/-)<br>On Demand (#)<br>Riproduzione/<br>Pausa (+1)<br>CH (-)/-) | Adatta il volume<br>Apre la funzione «On Demand» (se disponibile)<br>Interrompe o riprende la trasmissione in onda o la registrazione<br>Cambia il canale televisivo                                                                                                    |
| Riavvolgimento<br>(4)<br>Registrazione (•)<br>Stop (•)<br>Avanzamento (•)<br>Mute (x)<br>Selezione lingua<br>(3) | Manda indietro velocemente la trasmissione in<br>onda o la registrazione<br>Registra la trasmissione selezionata<br>Arresta la registrazione in corso<br>Manda avanti velocemente la trasmissione in onda<br>o la registrazione<br>Attiva o disattiva l'audio<br>Consente di impostare la lingua audio e la lingua<br>dei sottotitoli (se disponibili)                              |             | Volume (+)/<br>On Demand (∰<br>Riproduzione/<br>Pausa (►II)<br>CH (▲)/     | Adatta il volume<br>Apre la funzione «On Demand» (se disponibile)<br>Interrompe o riprende la trasmissione in onda o la registrazione<br>Cambia il canale televisivo                                                                                                    |
| Riavvolgimento<br>(4)<br>Registrazione<br>Stop<br>Navanzamento<br>Mute<br>Selezione lingua<br>(3)<br>Canale AV   | Manda indietro velocemente la trasmissione in<br>onda o la registrazione<br>Registra la trasmissione selezionata<br>Arresta la registrazione in corso<br>Manda avanti velocemente la trasmissione in onda<br>o la registrazione<br>Attiva o disattiva l'audio<br>Consente di impostare la lingua audio e la lingua<br>dei sottotitoli (se disponibili)<br>Attualmente non assegnato |             | Volume +/-<br>On Demand (#)<br>Riproduzione/<br>Pausa •1)<br>CH (*)/*      | Adatta il volume<br>Apre la funzione «On Demand» (se disponibile)<br>Interrompe o riprende la trasmissione in onda o la registrazione<br>Cambia il canale televisivo<br>Buono a sapersi: Dopo aver aperto un menu con un tasto, è po<br>sibile uscire dal menu premendo di nuovo lo stesso tasto. Ques |

# 2 Menu principale TV

Panoramica delle trasmissioni tramite il menu principale TV

Menu (MENU) Aprire il menu principale con il tasto «Menu».

### Campi e funzioni del menu principale

### - Panoramica delle trasmissioni e dei film consigliati

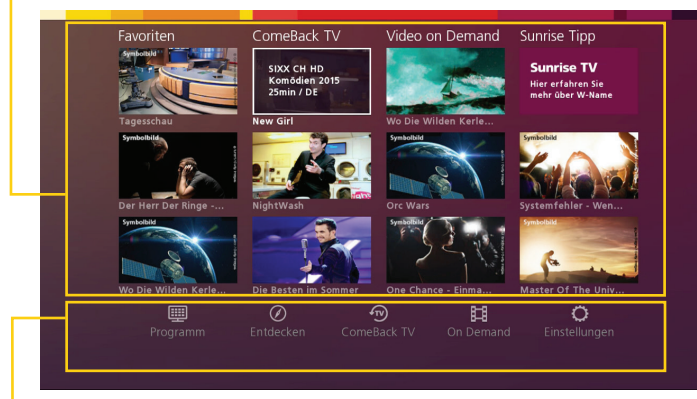

🕨 Panoramica delle funzioni principali

Tasti freccia 💮

Navigare con i tasti freccia fino alle voci desiderate. Il menu è suddiviso in cinque sezioni:

- Programma:
  - **«TV Guide»** mostra la panoramica di tutti i canali televisivi e il programma delle trasmissioni.
  - «Live TV» torna alla trasmissione in onda.
  - **«Registrazioni»** mostra l'elenco delle registrazioni presenti e programmate, nonché le serie.
  - **«Radio»** passa alla radio e mostra l'elenco di tutte le emittenti radio disponibili.

### • Scopri:

- «Preferiti» mostra la panoramica con «I mie preferiti» e «Preferiti consigliati».
- **«Consigli»** mostra le trasmissioni e i film consigliati.
- «Generi» mostra i film e le trasmissioni catalogati per genere.
   «Cerca» cerca i film e le trasmissioni secondo il titolo, genere, cast, ecc. specificato.
- ComeBack TV:
  - «Novità» mostra le nuove trasmissioni e i nuovi film disponibili su ComeBack TV.
  - **«Ultima possibilità»** mostra le trasmissioni e i film che sono disponibili su ComeBack TV ancora per poco tempo.
  - «Generi»: trasmissioni e film non visti catalogati per genere.
- On Demand:
  - «Novità» mostra le nuove trasmissioni e i nuovi film disponibili.
  - **«Generi»** mostra le trasmissioni e i film disponibili catalogati per genere.
  - «Mio film» mostra l'elenco dei film noleggiati.
  - «Cerca» consente di cercare le trasmissioni e i film.

### Impostazioni:

- **«Opzioni»** mostra le opzioni prenotabili addizionalmente.
- «Guida» spiega le nuove funzioni di Sunrise TV.
- **«Impostazioni»** offre, fra le varie funzioni, anche le impostazioni TV e audio, la protezione giovani e i PIN.
- «ComeBack TV» attiva e disattiva la funzione ComeBack TV per determinati canali televisivi.

## 3 Funzioni di base

### Cambio del canale televisivo

| Numeri 💿 - 🧐       | Per cambiare canale televisivo, premere i tasti numerici. Ogni ca-<br>nale televisivo è memorizzato su una posizione predefinita. |
|--------------------|----------------------------------------------------------------------------------------------------|
| CH (▲)/(▼          | Utilizzare i tasti CH, per far scorrere verso l'alto e verso il basso la sequenza dei canali televisivi.                          |
|                    | È possibile cambiare il canale televisivo anche con:                                                                              |
| Freccia a destra 💽 | QuickZapper                                                                                                    |
| TV Guide TV GUIDE  | • TV Guide                                                                                                    |
| OK OK              | • TV Guide mini                                                                                                    |
|                    | Der ulterieri informazioni foro riferimente al conitele 4 "TV Cuide                                                               |

Per ulteriori informazioni fare riferimento al capitolo 4 «TV Guide (palinsesto televisivo)».

### Informazioni sulla trasmissione a bordo schermo

Dopo aver cambiato canale televisivo, per alcuni secondi vengono visualizzate le informazioni relative alla trasmissione in onda e al canale sintonizzato. Tali informazioni possono essere visualizzate anche con il tasto «OK».

Indietro 🤿

ОК (ок)

**Buono a sapersi:** Per nascondere le informazioni, premere il tasto «Indietro».

• La barra in alto mostra lo stato di avanzamento della trasmissione. Il simbolo davanti alla barra mostra la velocità e il senso di riproduzione (ad es. ) per l'avanzamento) e anche, se si tratta di una trasmissione già andata in onda () per ComeBack TV). La barra gialla in alto mostra lo stato di progresso della trasmissione.

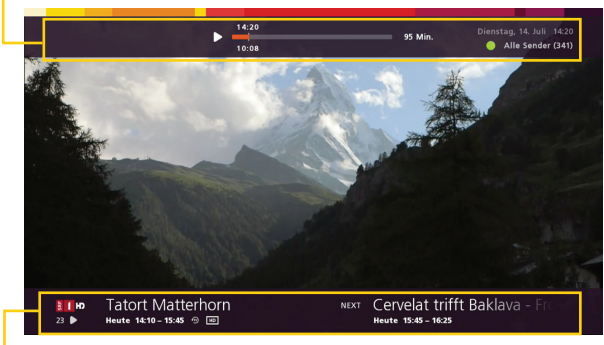

• Sul bordo inferiore vengono visualizzati il nome e il numero della trasmissione.

Accanto vengono visualizzati il nome della trasmissione attualmente in onda e di quella successiva con l'orario di messa in onda. A seconda della sorgente, questo simbolo () mostrato sotto il nome dell'emittente indica Live TV. In ComeBack TV () questo simbolo () indica le registrazioni riprodotte.

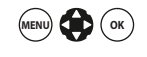

**Buono a sapersi:** La durata di visualizzazione di queste informazioni può essere regolata a piacere. Per impostare la durata di visualizzazione, accedere dal menu principale a «Impostazioni» > «TV e audio» e «Durata visualizzazione TV Guide mini». Impostare quindi la durata della visualizzazione.

### Arresto della trasmissione (Live Pause)

Riproduzione/ Pausa () Il tasto «Riproduzione/Pausa» consente di interrompere in qualsiasi momento una trasmissione in onda o una registrazione.

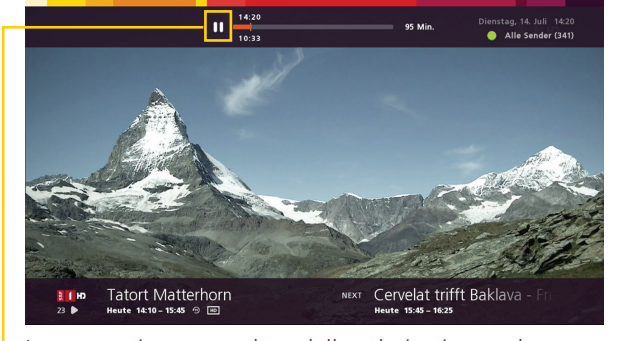

La pausa viene segnalata dalla relativa icona che appare in alto a sinistra.

### Riproduzione/ Pausa ()

Per riprodurre di nuovo la trasmissione, ripremere il tasto «Riproduzione/Pausa». La trasmissione viene riprodotta in differita.

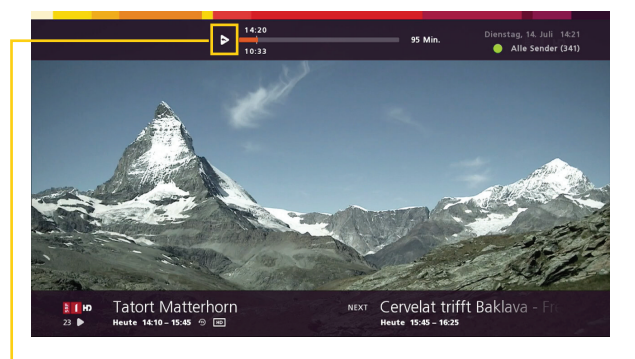

 L'icona in alto a sinistra indica che si tratta di una trasmissione riprodotta in differita.

Stop 🔳

Se si preme il tasto Stop, si interrompe la riproduzione in differita e si ritorna direttamente a Live TV.

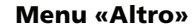

Blu Premere il tasto blu, per visualizzare il menu «Più»

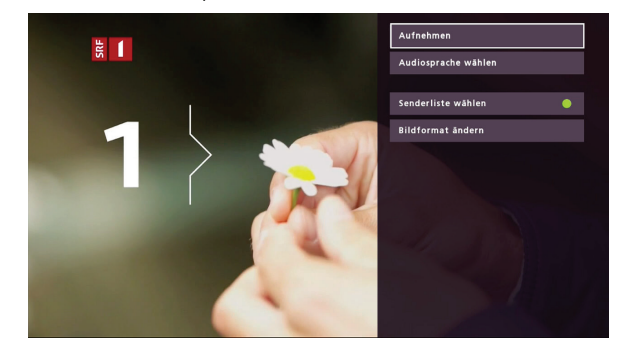

Il menu con le opzioni disponibili viene visualizzato a destra.

Le opzioni possibili sono:

- **«Registrare»:** registra la trasmissione in onda. (Maggiori informazioni al riguardo a pag.13.)
- **«Selezionare sottotitoli"» (se disponibile):** vengono visualizzate le lingue disponibili per i sottotitoli.
- **«Selezionare lingua audio» (se disponibile):** vengono visualizzate le lingue audio disponibili.
- **«Selezionare lista canali»:** premere il tasto verde, per visualizzare gli elenchi disponibili dei canali televisivi preferiti.
- «Modificare formato immagine»: è possibile modificare il formato immagine (4x3, 16x9) oppure ingrandirlo o ridurlo (zoom).
- Indietro (2) Buono a sapersi: Premere il tasto «Indietro», per retrocedere all'interno del menu di un passo. Premere ripetutamente, per ritornare alla visione della trasmissione.

### Informazioni dettagliate sulla trasmissione in onda

Informazioni (i)

Premere il tasto «Informazioni», per visualizzare le informazioni dettagliate sulla trasmissione.

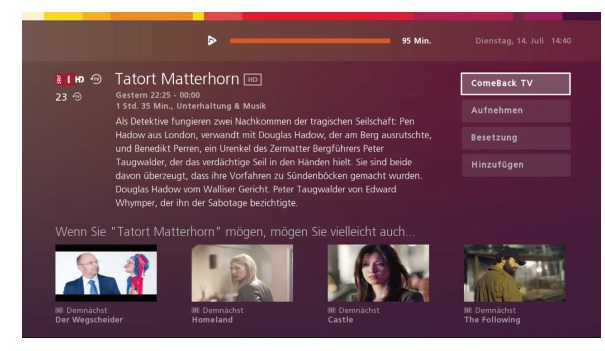

La panoramica mostra il nome, la data e l'orario della trasmissione, nonché una descrizione (se disponibile). Sunrise Smart TV mostra in basso le trasmissioni che potrebbero interessarvi.

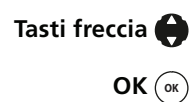

Sul bordo destro appaiono le opzioni che consentono di ottenere ulteriori informazioni o di avviare delle azioni. Per selezionare le opzioni, premere il tasto freccia verso l'alto o verso il basso. Confermare la selezione con il tasto «OK».

Opzioni:

- «ComeBack TV» riproduce la trasmissione dall'inizio.
- **«Registrare»** registra la trasmissione. Se si tratta di un episodio di una serie, è possibile decidere se registrare solamente l'episodio attuale oppure l'intera serie.
- «Attori e regia» elenca i nomi del cast della trasmissione.
- **«Aggiungi/elimina»** aggiunge una trasmissione all'elenco dei preferiti oppure la elimina dall'elenco.
- Informazioni (i)
- Premendo di nuovo il tasto «Info» si ritorna alla trasmissione in onda. (Altri modi per ritornare all'ultima posizione di riproduzione vengono descritti a pag. 10).

## 4 Sunrise TV Guide (palinsesto televisivo)

Vi sono quattro modi differenti per visualizzare il palinsesto televisivo:

• La TV Guide mostra il palinsesto televisivo completo su tutto lo schermo.

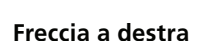

٠

• QuickZapper mostra sulla destra dello schermo una panoramica di tutte le trasmissioni attualmente in onda. Per maggiori informazioni vedere pag. 9.

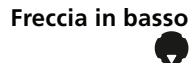

 TV Guide mini in basso sullo schermo la trasmissione attualmente in onda e quella successiva e consente anche di cambiare all'interno del palinsesto televisivo. Per maggiori informazioni vedere pag. 9.

Continuazione della trasmissione Quando si abbandona del tutto una trasmissione, Sunrise TV memorizza l'ultima posizione di riproduzione, consentendo così di continuare a vedere l'ultima trasmissione. Per maggiori informazioni vedere pag. 10.

### Opzioni di TV Guide

La TV Guide mostra una panoramica del palinsesto televisivo passato, attuale e futuro. Tramite la TV Guide è anche possibile cambiare canale televisivo.

TV Guide TV GUIDE

Premere il tasto «TV Guide», per aprire la TV Guide.
 La trasmissione selezionata è contrassegnata da un riquadro bianco.

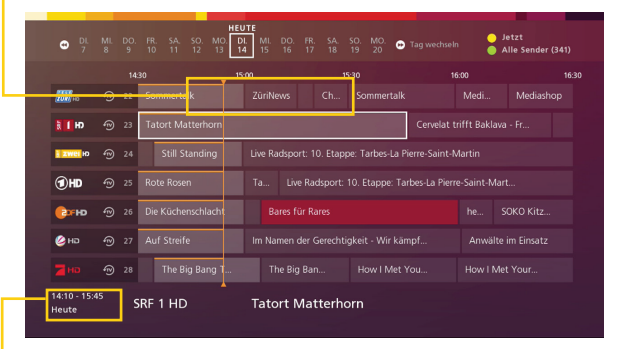

In basso a sinistra appare l'orario di trasmissione e, se la trasmissione non va in onda in giornata, anche il giorno previsto. Le trasmissioni in onda vengono visualizzate con uno sfondo grigio.

Con i tasti freccia è possibile passare da un canale televisivo all'altro e navigare all'interno del palinsesto.

OK (ok)

**3** Premere il tasto «OK», per passare al canale televisivo selezionato.

Tramite la TV Guide si ha la possibilità di registrare le trasmissioni in onda e quelle future e vedere le trasmissioni passate (ComeBack TV).

**Buono a sapersi:** Vi sono diversi modi per navigare più rapidamente all'interno del palinsesto televisivo:

- Con il tasto giallo si può tornare in qualsiasi momento al giorno e all'orario attuali.
  - Premere i tasti CH per saltare, di volta in volta, un blocco di sette canali televisivi.

Avvolgimento /

Avanzamento

Verde

Giallo

CH (▲)/(▼)

- Premere i tasti di avvolgimento e avanzamento, per saltare facilmente da un giorno all'altro.
- Premere il tasto verde, per aggiungere la trasmissione all'elenco dei preferiti.

### Sunrise QuickZapper

QuickZapper fornisce velocemente una panoramica delle trasmissioni attuali di tutti i canali televisivi. Nel frattempo è possibile continuare a guardare la trasmissione in onda.

Freccia a destra 1

Premere il tasto freccia verso destra, per visualizzare QuickZapper.

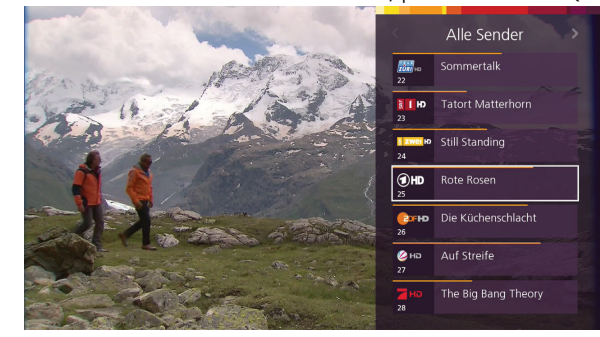

QuickZapper appare sulla destra dello schermo.

Eventualmente tasto freccia **D**  **Buono a sapersi:** Premere il tasto freccia verso destra o sinistra, per cambiare l'elenco attivo dei preferiti (elenco dei canali televisivi).

Tasti freccia 😭

2 Navigare con i tasti freccia fino al canale televisivo desiderato.

CH ()/

**Buono a sapersi:** Premere i tasti CH verso l'alto o verso il basso, per saltare sette canali televisivi nella relativa direzione.

**OK** (**•**) **3** Premere il tasto «OK», per passare al canale televisivo selezionato. La visualizzazione di QuickZapper si chiude.

### TV Guide mini

La TV Guide mini viene visualizzata sul bordo inferiore dello schermo. Mostra il nome della trasmissione in onda e di quella successiva del canale televisivo attuale.

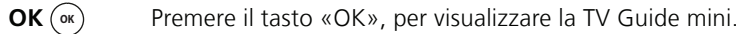

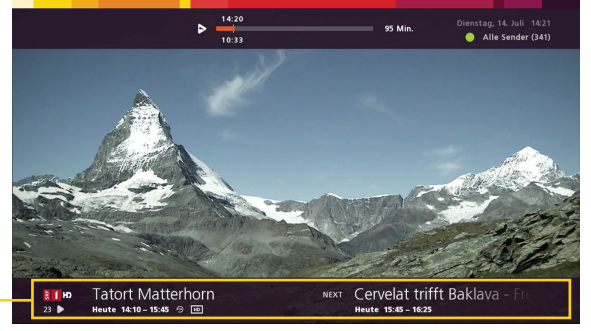

I nomi della trasmissione in onda e di quella successiva vengono visualizzati in basso.

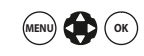

**Buono a sapersi:** La durata di visualizzazione di queste informazioni può essere regolata a piacere. Dal menu principale accedere a «Impostazioni» > «TV e audio» > «Durata visualizzazione TV Guide mini». Impostare quindi la durata della visualizzazione.

### **Continuazione della trasmissione**

Quando si abbandona una trasmissione (Live TV, registrazione di ComeBackTV o Video on Demand), Sunrise Smart TV memorizza l'ultima posizione di riproduzione. In questo modo si ha sempre la possibilità di riprendere l'ultima trasmissione vista dal punto esatto in cui è stata interrotta.

1 Se avete abbandonato una trasmissione televisiva e in seguito desiderate continuarla a vedere, con il comando «Continuare» è possibile riprenderla dallo stesso punto in cui è stata interrotta oppure continuare con Live TV.

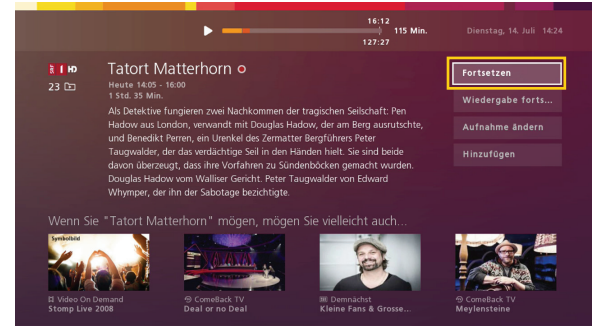

2 Se avete abbandonato una registrazione ComeBack TV oppure un VoD, avete a disposizione due opzioni per navigare in Sunrise Smart TV e ritornare dopo al programma:

|  |  | tterhorn<br>Wieder | Bei der         | letzten<br>sition star | Feste der Welt |  |
|--|--|--------------------|-----------------|------------------------|----------------|--|
|  |  | ort: 10. Etappe: T | arbes-La Pierri | e-Saint-Martin         |                |  |
|  |  | Fortsetzen         |                 |                        |                |  |
|  |  | Wiedergab          | e neu starte    | n                      |                |  |
|  |  | der Gerechtigkeit  | Ar              | nwälte im Einsat       | 2              |  |
|  |  |                    |                 |                        |                |  |
|  |  |                    |                 |                        |                |  |
|  |  |                    |                 |                        |                |  |

L'opzione «Continuare» fa tornare all'ultima posizione di riproduzione.

L'opzione «Riavvia riproduzione» ricomincia dall'inizio l'ultima trasmissione vista.

## 5 ComeBack TV (visualizzazione delle trasmissioni passate)

ComeBack TV consente di richiamare le trasmissioni degli ultimi sette giorni senza che occorra prima registrarle. Inoltre, con ComeBack TV è possibile guardare le trasmissioni dall'inizio, fermarle, mandarle avanti o indietro. Attualmente è possibile scegliere fra 200 trasmissioni.

**Importante:** Al primo avvio di Sunrise TV Box viene proposto di attivare ComeBack TV per ogni singolo canale televisivo. Per l'attivazione successiva procedere come descritto in seguito.

### Attivazione successiva di ComeBack TV

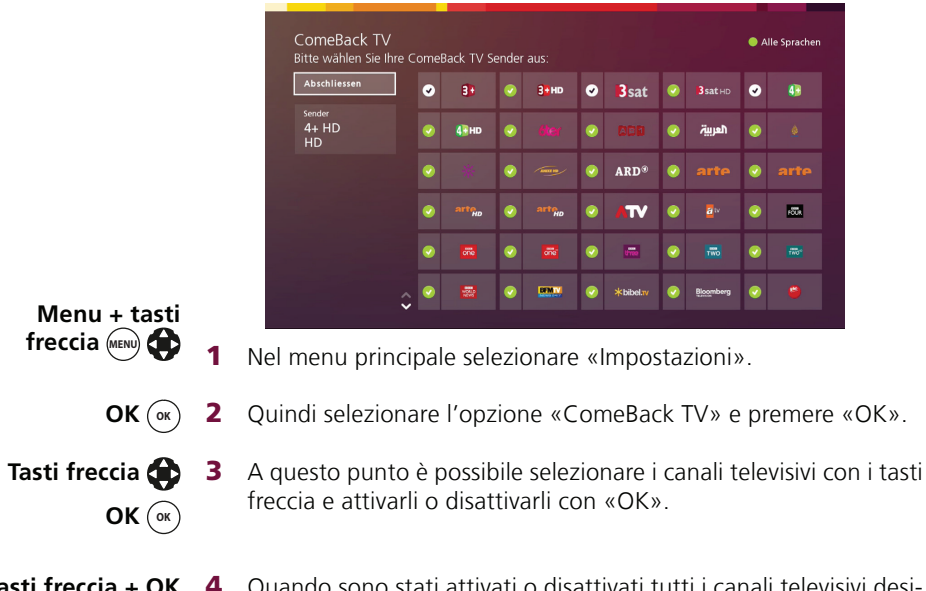

Tasti freccia + OK4Quando sono stati attivati o disattivati tutti i canali televisivi desi-<br/>derati, selezionare con i tasti freccia «Salvare» e premere «OK».<br/>Se non è stata apportata alcuna modifica, selezionare con i tasti<br/>freccia «Terminare» e premere «OK» per uscire dal menu.

### Menu ComeBack TV

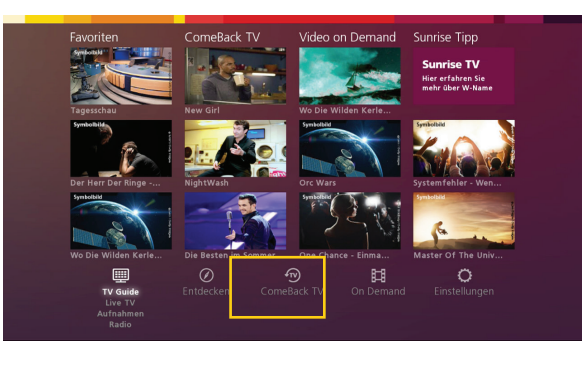

In questa panoramica si accede direttamente alle «novità» passate, alle «ultime possibilità» e alle trasmissioni ordinate per «generi».

- **«Novità»** mostra le trasmissioni appena messe a disposizione su ComeBack TV.
- «Ultima» elenca le trasmissioni che sono ancora a disposizione solo per poco tempo e che successivamente non saranno più reperibili.
- «Generi» mostra le trasmissioni ordinate per generi.

Registrazione ()

**Buono a sapersi:** Tutte le trasmissioni di ComeBack TV possono anche essere registrate. Per la registrazione procedere come usuale: Premere il tasto «Registrare». La trasmissione ComeBack TV attualmente in onda viene registrata a partire da questo punto fino alla fine e memorizzata in «Registrazioni». (Per maggiori informazioni, anche sulla registrazione di serie, vedere pag. 13/14.)

### Visualizzazione dall'inizio della trasmissione in corso

ComeBack TV consente di tornare all'inizio della trasmissione in onda e guardarla per intero, senza perdere parti.

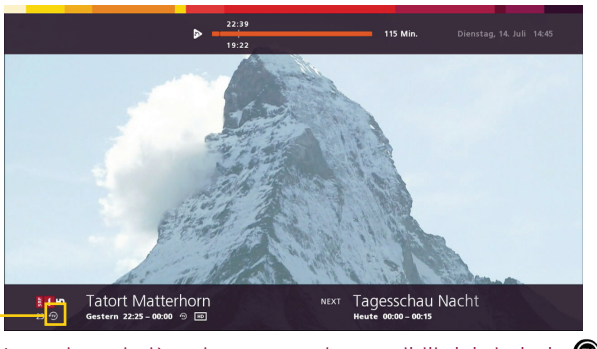

• Le emittenti già attivate sono riconoscibili dal simbolo 🗐 sotto il logo della trasmissione.

- Informazioni i
   Premere il tasto «Informazioni», per visualizzare le informazioni dettagliate sulla trasmissione. L'opzione «ComeBack TV» appare a destra (se disponibile).
- Tasti freccia 🔵 2 Selezion
  - 2 Selezionare «ComeBack TV» usando i tasti freccia.
  - **OK** (**••**) **3** Confermare la selezione con il tasto «OK». La trasmissione viene riprodotta esattamente dall'inizio fino alla fine.

### Visualizzazione della trasmissione passata

**TV Guide TV GUIDE 1** Premere il tasto «TV Guide», per passare al palinsesto televisivo.

| 100 Ho                  |   |    | as<br>TalkT | 15:15<br>S |       |         | ı<br>Täglid | 5:45<br>1 |         |        | edi        | Medi      | 16:<br>GloriaTV |
|-------------------------|---|----|-------------|------------|-------|---------|-------------|-----------|---------|--------|------------|-----------|-----------------|
| ы                       |   |    |             |            |       |         |             |           | Beobach | nter T | v          | Kanarisch |                 |
| E ZWEL HD               |   |    |             |            |       |         |             |           |         |        |            |           |                 |
| 10 HD                   |   |    |             |            |       |         |             |           |         |        |            |           |                 |
| CI-HO                   | Ð | 26 |             |            |       |         |             |           |         |        |            |           |                 |
| 🙆 на                    |   |    |             |            |       | gkeit - |             |           |         |        | Anwälte in |           |                 |
|                         |   |    |             |            |       |         |             |           |         |        |            |           |                 |
| 15:45 - 16:<br>am 07 07 |   | s  | RF 1 HD     | в          | eobac | hter    | TV          | - E:      | xperte  | en ir  | n Eins     |           |                 |

### Accanto ai nomi dei canali televisivi appare l'icona di ComeBack TV ((se disponibile)).

- **Tasti freccia (2)** Con i tasti freccia selezionare una trasmissione passata su uno dei canali televisivi contrassegnati con l'icona di ComeBack TV.
  - **OK** (**•K**) **3** Premere «OK», per visualizzare le informazioni sulla trasmissione.
  - **OK** Con il tasto «OK» confermare la selezione «ComeBack TV». La trasmissione viene riprodotta dall'inizio.

# 6 Registrazione cloud

Le registrazioni non vengono più memorizzate localmente sul disco rigido della propria Sunrise TV Box, ma in rete (ad es. nel cloud). Ciò comporta i seguenti vantaggi:

- Le registrazioni salvate nel cloud possono essere riprodotte su una TV Box aggiuntiva (l'ulteriore TV Box è un'opzione a pagamento) e mediante Sunrise TV su tutti i dispositivi mobile.
- È possibile registrare contemporaneamente tutte le trasmissioni che si desidera.
- Le trasmissioni di Come back TV possono essere salvate in un secondo momento fra le registrazioni personali.
- Le vostre registrazioni nel cloud vengono cancellate dopo sei mesi con TV comfort e dopo tre mesi con TV start (fanno eccezione le registrazioni archiviate. Vedere pagina 17).
- In caso di sostituzione della propria Sunrise TV Box, le registrazio-• ni non vanno perdute.

Importante: è possibile registrare direttamente le trasmissioni/le serie in onda o programmate oppure programmarne la registrazione.

### Registrazione della trasmissione in corso

**Registrazione** ()

Premere il tasto «Registrazione». Se la trasmissione in onda non fa parte di una serie, viene registrata a partire da questo momento fino alla fine.

## tasti freccia 🏠

**Eventualmente 2** Se la trasmissione in onda fa parte di una serie, viene visualizzata una finestra di dialogo con «Registrazione singola» (registrazione dell'episodio attuale) e «Registrazione serie» (registrazione di tutti gli episodi della serie). Selezionare l'opzione desiderata

### Eventualmente ОК (ок) З

usando i tasti freccia. Confermare la selezione con il tasto «OK».

La trasmissione in onda viene registrata a partire da questo momento ed eventualmente è programmata la registrazione della serie.

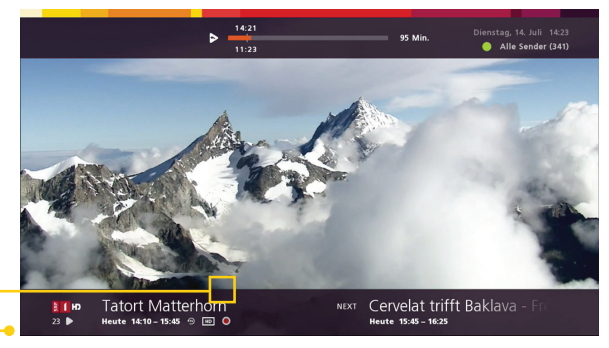

Durante la registrazione viene visualizzato il simbolo di registrazione davanti al titolo della trasmissione.

### Arresto della registrazione di una trasmissione riprodotta

Stop (

**4** Passare al canale televisivo sul guale è in corso la registrazione e premere il tasto «Stop». La registrazione in corso viene arrestata.

**Buono a sapersi:** è possibile registrare contemporaneamente tutte le trasmissioni che si desidera.

### Programmazione della registrazione (trasmissione o serie)

- **TV Guide TV GUIDE 1** Premere il tasto «TV Guide».
- Tasti freccia 2Selezionare la trasmissione desiderata usando i tasti freccia. È possibile scegliere anche trasmissioni che sono andate in onda negli ultimi 7 giorni (ComeBack TV).
- **Registrazione 3** Premere il tasto «Registrare». Se la trasmissione non fa parte di una serie, viene registrata all'orario di messa in onda.

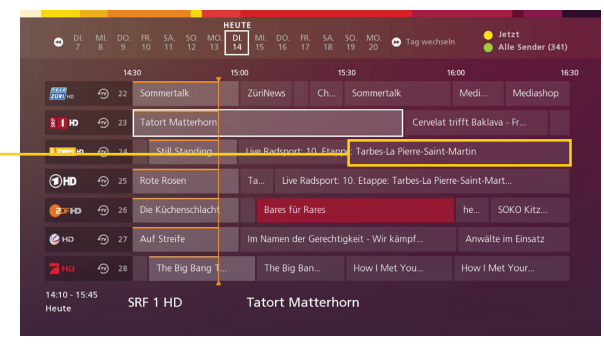

 Le registrazioni future sono contrassegnate in rosso. (Le registrazioni di ComeBack TV non vengono contrassegnate in rosso, ma inserite direttamente in «Registrazioni».)

Eventualmente 4 Freccia in alto

Se la trasmissione è un episodio di una serie, viene visualizzata una finestra di dialogo con «Registrazione singola» e «Registrazione serie». Selezionare l'opzione desiderata con il tasto freccia.

Eventualmente<br/>OK or5Confermare la selezione con il tasto «OK».<br/>La trasmissione o le trasmissioni desiderate vengono registrate du-<br/>rante la messa in onda.

# 7 Riproduzione e gestione delle registrazioni

**Importante:** se si tratta di una registrazione singola o della registrazione di una serie pianificata/programmata, vedere «7.2 Gestione delle registrazioni programmate» (pag. 16) o «7.3 Registrazioni di serie» (pag. 17).

## 7.1 Riproduzione e gestione delle registrazioni presenti

- Recordings 🕞
- Premere il tasto «Recordings», per accedere al menu «Registrazioni».
- Eventualmente 2 freccia a sinistra
- Eventualmente accedere al menu «Registrazioni» con il tasto freccia, qualora questo menu non sia stato ancora selezionato. Viene visualizzato un elenco con le registrazioni e le serie disponibili.

Tasti freccia 🏟

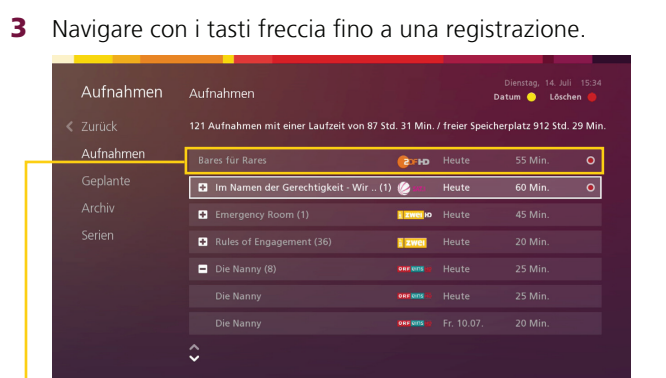

Eventualmente OK (or La registrazione selezionata viene evidenziata nel menu «Registrazioni». Le serie vengono contrassegnate con la relativa icona posta davanti al titolo della serie. Selezionare una serie e premere il tasto «OK», per visualizzare tutti gli episodi registrati.

Giallo 🔴

**Buono a sapersi:** Le registrazioni possono essere elencate in ordine alfabetico oppure cronologico secondo la data. Premere il tasto giallo per passare da una modalità di visualizzazione dell'elenco all'altra. **4** ОК (ок)

**4** Confermare la selezione della registrazione selezionata con il tasto «OK».

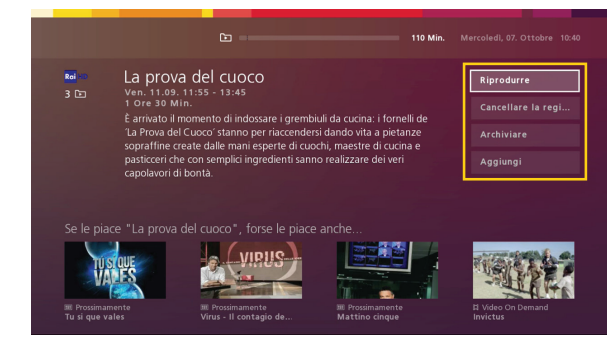

Sulla destra dello schermo appaiono le seguenti opzioni:

- **«Riprodurre»** riproduce direttamente la registrazione anche se in contemporanea si sta registrando.
- **«Cancellare registrazione»** cancella definitivamente la registrazione selezionata. Prima di procedere con la cancellazione occorre confermare l'operazione.

Rosso 🔴

Rosso 🛑

**Buono a sapersi:** Premendo il tasto rosso è possibile cancellare una registrazione direttamente nella panoramica delle registrazioni.

**Buono a sapersi:** Se si tratta di un episodio di una serie, viene cancellato solamente questo episodio. Se si desidera cancellare l'intera serie, selezionare la serie nel menu «Registrazioni» e premere il tasto rosso. Confermare la cancellazione nella finestra di dialogo.

- «Modificare/archiviare la registrazione» consente di archiviare una registrazione per un lungo periodo, in modo tale che rimanga disponibile nel menu «Registrazioni» e non venga automaticamente cancellata. Le registrazioni non archiviate vengono cancellate dopo sei mesi (TV comfort) o dopo tre mesi (TV start), oppure al raggiungimento della capacità massima di memoria. Quanto archiviato rimarrà disponibile fino a revoca. (Maggiori informazioni a pagina 17). Ora avete la possibilità di visualizzare i singoli canali e di passare da un canale o da un orario all'altro.
- **«Aggiungi/elimina»** aggiunge le registrazioni all'elenco dei preferiti oppure la elimina dall'elenco.

Capitolo 7: Riproduzione e gestione delle registrazioni

## 7.2 Gestione delle registrazioni programmate

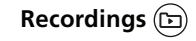

 Premere il tasto «Recordings», per accedere al menu «Registrazioni».

Eventualmente freccia a destra

2 Eventualmente accedere al menu «Registrazioni programmate» con il tasto freccia.

Tasti freccia 😭

3 Navigare con i tasti freccia fino a una registrazione programmata.

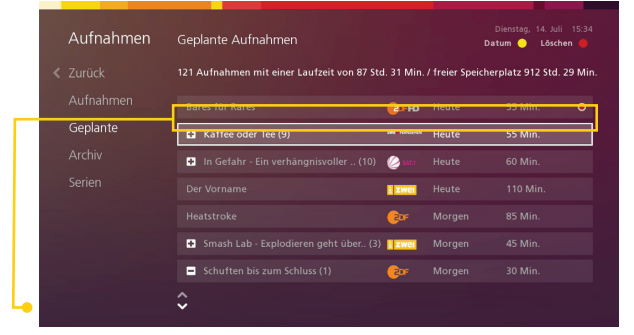

Eventualmente OK ()K La registrazione selezionata viene evidenziata nel menu «Registrazioni programmate». Le serie vengono contrassegnate con la relativa icona (). Selezionare una serie e premere il tasto «OK», per visualizzare tutti gli episodi.

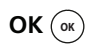

4 Confermare la selezione della registrazione con il tasto «OK».

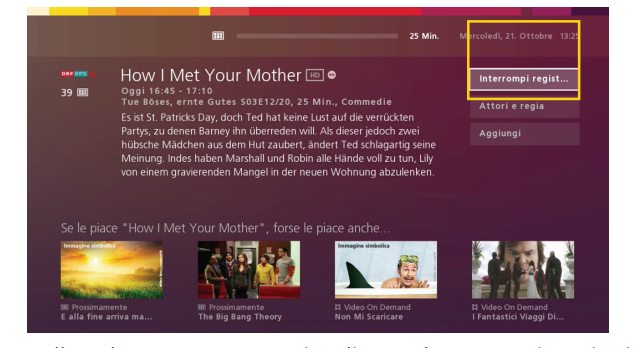

Sullo schermo vengono visualizzate le seguenti opzioni per la registrazione:

- **«Interrompi registrazione»** consente di ricancellare in anticipo una registrazione pianificata («Interrompere»).
- **«Attori e regia» (se disponibile)** mostra i nomi del cast della trasmissione registrata.
- **«Aggiungi/elimina»** aggiunge le trasmissioni ai preferiti o le elimina dai preferiti.

**Buono a sapersi:** è possibile registrare contemporaneamente tutte le trasmissioni che si desidera.

### 7.3 Registrazioni di serie

Se la funzione di registrazione di serie è attiva, tutte le trasmissioni con lo stesso titolo in onda sul canale televisivo selezionato vengono programmate per essere registrate.

### Cancellazione di serie

È possibile cancellare singolarmente o per completo le registrazioni di serie presenti e anche quelle programmate.

- Recordings (b) 1 Premere il tasto «Recordings», per accedere al menu «Registrazioni».
- Eventualmente 2 freccia a sinistra
- Eventualmente accedere con il tasto freccia al menu «Registrazioni» o «Registrazioni programmate», qualora non sia stato ancora selezionato uno dei due menu.

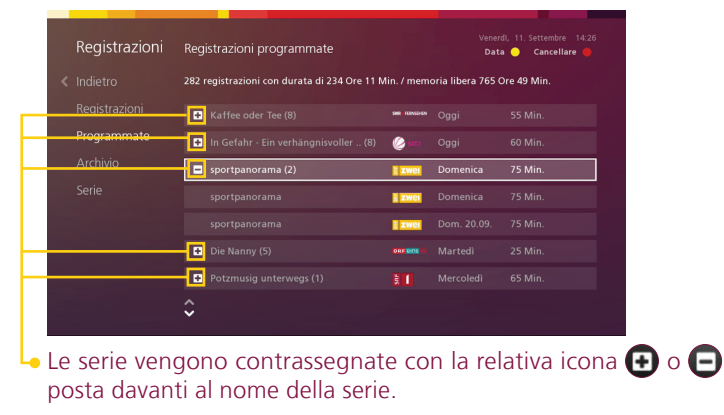

- Tasti freccia 🖨 3 Navigare con i tasti freccia fino a una serie.
  - **Rosso** 4 Premere il tasto rosso. Viene visualizzata una finestra di dialogo per la cancellazione.
  - Freccia in basso
- **Freccia 5** Premere il tasto freccia verso il basso, per selezionare «Sì».

## 7.4 Archiviazione (cliente Sunrise Smart TV comfort)

I clienti di Sunrise Smart TV comfort hanno la possibilità di archiviare le registrazione nel proprio Sunrise Cloud. La funzione archivio consente di impostare il processo di cancellazione e di memorizzare una registrazione per un lungo periodo, in modo tale che rimanga a disposizione nel menu «Registrazioni» e non venga automaticamente cancellata.

### Gestione dello spazio in memoria

Lo spazio in memoria del Sunrise Cloud viene calcolato in base al numero di registrazioni. La durata delle registrazioni è indifferente.

| < | Aufnahmen<br>Zurück | Archiv<br>3/50 Aufnahmen archiviert. |        |            | Dienstag, 14. Juli<br>Datum 📄 Löschr | 15:33<br>en 🔴 |
|---|---------------------|--------------------------------------|--------|------------|--------------------------------------|---------------|
|   |                     | Max Manus                            | ARD®   | Mo. 11.05. | 113 Min.                             | ٥             |
|   |                     |                                      | i zwei |            |                                      | ٥             |
|   | Archiv              |                                      | NORID  |            |                                      | B             |
|   |                     |                                      |        |            |                                      |               |
|   |                     |                                      |        |            |                                      |               |
|   |                     |                                      |        |            |                                      |               |
|   |                     |                                      |        |            |                                      |               |
|   |                     |                                      |        |            |                                      | ĺ             |

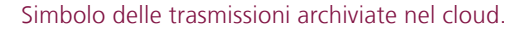

Principio del processo di cancellazione automatico attivato dall'archiviazione:

- quando viene raggiunto il limite massimo di memorizzazione sul proprio cloud, vengono cancellate automaticamente le registrazioni più vecchie, per fare spazio alla registrazione più recente. Le registrazioni di norma vengono cancellate dopo sei mesi con TV comfort e dopo tre mesi con TV start. Solo le registrazioni archiviate, fino a revoca, rimangono memorizzate senza limitazioni temporali.
- In genere, tutte le registrazioni vengono cancellate dopo 6 mesi e solo le registrazioni archiviate rimangono in memoria senza limite temporale fino al momento della loro riproduzione.

## 8 On Demand (VoD, film on demand)

On Demand (

Il campo On Demand è formato da vari shop (contenuti - partner) dai quali è possibile richiamare film o serie televisive. I singoli shop hanno accesso illimitato a una grande scelta di contenuti. È possibile abbonarsi all'intera videoteca (che contiene attualmente oltre 2500 film) per un determinato periodo, durante il guale si può accedere ai film tutte le volte che lo si desidera. Osservare i termini di validità minima dell'abbonamento. Negli altri shop, all'occorrenza, si può pagare per ogni singolo film.

Buono a sapersi: La durata del noleggio è di 48 ore. In «I Miei Film» > «Film noleggiati» è possibile visualizzare guando scade il noleggio.

Importante: I film sono in parte disponibili in diverse qualità. È possibile noleggiare film in HD (High Definition - alta definizione) o SD (Standard Definition - definizione standard). Il prezzo dipende anche dalla qualità.

È possibile arrivare a questa panoramica tramite il menu principale o il tasto «On Demand».

### Sezione principale con i diversi shop.

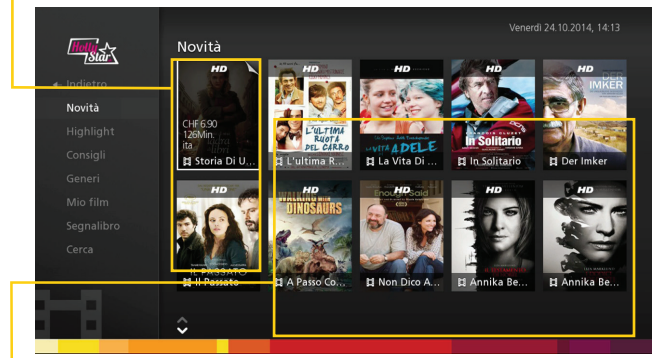

Importante: È possibile bloccare con un PIN la sezione OD nelle impostazioni TV. Inoltre, si può anche impostare un limite di spesa.

**Buono a sapersi:** Il canone di noleggio viene indicato direttamente sulla fattura Sunrise. Così è tutto visibile a colpo d'occhio.

### Visualizzazione dettagliata dei film

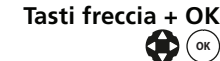

**Tasti freccia + OK** Scegliere un film nella panoramica con i tasti freccia e confermare la selezione con il tasto «OK».

Event. cifre (0) - (9)

Importante: Eventualmente verrà richiesto di inserire il PIN per il VoD. II PIN standard è 1234.

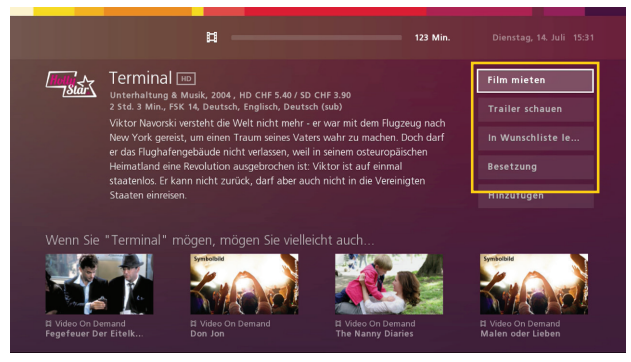

La visualizzazione dettagliata mostra, a destra, una breve descrizione del film e, a sinistra, le opzioni per il film selezionato.

- «Noleggia film»: Si possono noleggiare film in alta definizione o qualità standard.
- «Vedere trailer» mostra l'anteprima del film.
- «Inserisci/rimuovi il film nella lista dei desideri» aggiunge il ۲ film alla propria lista dei desideri in «I miei Film».
- «Attori e regia» presenta il regista e gli attori del film.
- «Aqqiunqi/rimuovi» consente di gestire la propria lista dei preferiti.

### **Registrazione SvoD**

Per poter accedere all'offerta dei Flatrate Shop, questi devono essere registrati singolarmente in «Impostazioni» > «Opzioni». Successivamente, durante tutto il periodo di registrazione, è possibile accedere a tutti i film quando lo si desidera.

| ou möchtest noch mehr Unterhaltung?                                                    |                                                 |           |
|----------------------------------------------------------------------------------------|-------------------------------------------------|-----------|
| ein Problem. Dank der optionalen Sprach- und P<br>lie du zusätzlich abonnieren kannst. | rogrammpakete geniesst du eine grosse Auswahl a | n Senderr |
| Teleclub Cinema                                                                        | 🥑 39.90 CHF / Monat                             |           |
| L Teleclub Cinema HD                                                                   | 🕑 3.90 CHF / Monat                              | :         |
|                                                                                        | 📀 9.90 CHF / Monat                              |           |
|                                                                                        | 📀 3.90 CHF / Monat                              |           |
|                                                                                        | 📀 9.90 CHF / Monat                              |           |
|                                                                                        | 3.90 CHF / Monat                                |           |

L'uso del buono corrisponde all'usuale processo di noleggio VoD:

- **1** Cercare un film.
- **2** Selezionare «Noleggia film».
- **3** Se possibile, in «Usare buono» scegliere fra High Definition (HD) o Standard Definition (SD).
- 4 Inserire il codice del buono.

|             | 11 — — — — — — — — — — — — — — — — — —                      | 108 Min                  |                      |
|-------------|-------------------------------------------------------------|--------------------------|----------------------|
| Hally Start | Der Imker IID<br>Dokumentarfilme, 2013, HD CHF 8.40 / SD CH | IF 6.90                  |                      |
|             | 1 Std. 48 Min, FSK 16, Englisch, Deutsch (sub               |                          | In Wunschliste legen |
|             | Mieten CHF 8.40                                             | High Definition (HD)     |                      |
|             | Gutschein-Code eingeben:                                    |                          |                      |
|             | Mieten CHF 4.90                                             | Standard Definition (SD) | Hinzufügen           |
|             | Gutschein-Code eingeben:                                    |                          |                      |
|             |                                                             |                          |                      |
|             |                                                             |                          |                      |
|             |                                                             |                          |                      |
|             |                                                             |                          |                      |

**Importante:** Se il buono è già scaduto, viene inviato un messaggio (vedere «Validità del buono»). In tal caso è possibile noleggiare il film con la procedura normale.

### Uso del buono VoD

Vi è stato consegnato un buono VoD Sunrise via e-mail oppure sotto forma di gratta e vinci.

Validità del buono:

- un buono VoD consente l'accesso a un unico film VoD indipendentemente dal suo costo di noleggio.
- Ogni buono ha una data di validità che deve essere rispettata.
- Per ogni mese del calendario è possibile usare fino a 5 buoni.
- Con un buono è possibile noleggiare qualsiasi film a noleggio, mentre in generale non sono noleggiabili le serie a pagamento.

# 9 Scoprire

Sunrise Smart TV vi aiuta a scoprire nuovi canali, film, trasmissioni e serie. Dal menu principale accedere al menu «Scopri».

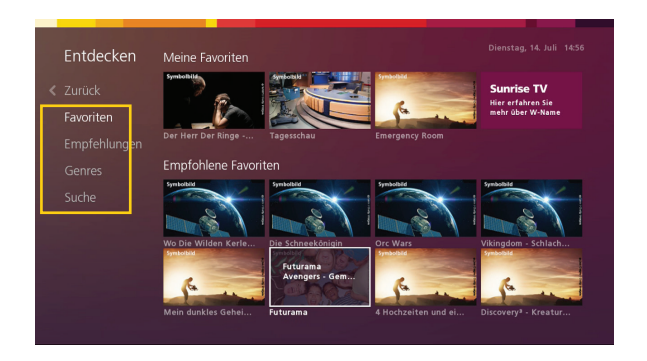

- **«Preferiti»** mostra le trasmissioni e i film contrassegnati come preferiti e i consigli basati sui preferiti dell'utente.
- I **«Consigli intelligenti per i programmi»** vengono scelti sulla base delle vostre abitudini televisive. Vi viene, quindi, inviata una selezione di trasmissioni e film da On Demand, ComeBack TV e trasmissioni future.
- «Generi» ordina i consigli secondo determinate categorie.
- «Cerca» consente di cercare le trasmissioni e i film. La ricerca fornisce come risultati tutte le corrispondenze trovate in Live TV, ComeBack TV e On Demand. I risultati vengono visualizzati solo dopo i primi tre caratteri.

### Consigli intelligenti per i programmi

Tasti freccia 😯

Sunrise Smart TV fa anche un elenco dei consigli di film e trasmissioni in base alle vostre abitudini televisive.
 OK (a) È possibile selezionarli direttamente con il tasto freccia e «OK».

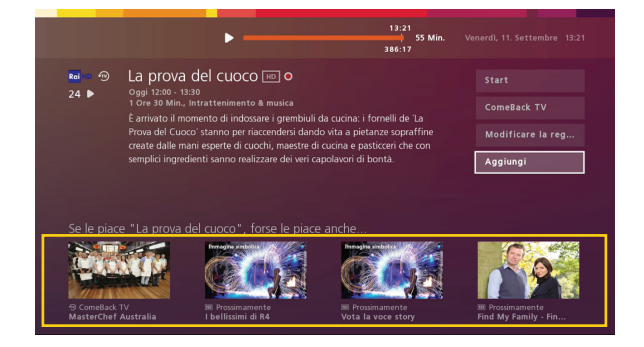

### Aggiunta di un preferito

Informazioni (i) È possibile aggiungere ai preferiti ben otto trasmissioni/film memorizzati.

A tale scopo selezionare «Aggiungi» sulla pagina informativa della trasmissione.

Se si è raggiunto il numero massimo di otto preferiti, è possibile cancellare un film dal proprio elenco dei preferiti mediante «Vai a preferiti». Selezionare il film da cancellare mediante «Ok» e poi fare clic su «Cancellare». Successivamente è possibile tornare alla panoramica mediante il tasto «On Demand», così da inserire il nuovo film come preferito.

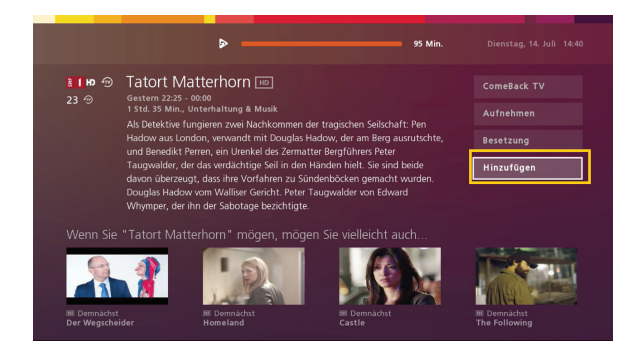

## 10 Elenchi dei preferiti (elenchi dei canali televisivi)

È possibile salvare una selezione di emittenti televisive e radiofoniche come elenco dei preferiti (lista dei preferiti). Se si cambia canale televisivo mediante il relativo tasto o i tasti numerici, è possibile passare solamente da un canale all'altro dell'elenco dei preferiti attualmente attivo.

Buono a sapersi: Al massimo si possono creare cinque elenchi televisivi e cinque elenchi radiofonici.

### Creazione dell'elenco dei preferiti

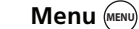

**1** Premere il tasto «Menu», per accedere al menu principale.

- Tasti freccia 🏠 2 Con i tasti freccia accedere alla funzione «Impostazioni» > «Impostazioni TV» > «Modificare preferiti».
  - in basso 🗲

Freccia 3 Premere il tasto freccia verso il basso, per selezionare «Nuova lista» nella categoria «TV» o «Radio».

- Premere il tasto «OK», per confermare la selezione. **ОК** (ок) Viene visualizzato un campo per l'immissione del titolo dell'elenco.
- Numeri ( ) -Immettere il titolo del nuovo elenco dei preferiti, utilizzando i tasti numerici. Per accedere alla lettera desiderata, premere più volte il tasto corrispondente. Dopo aver digitato una lettera attendere brevemente prima di immettere la lettera successiva.

Buono a sapersi: Durante l'immissione del nome utilizzare i sequenti tasti: Tasto rosso: per cancellare l'ultima lettera immessa.

Tasto giallo: per commutare fra maiuscola e minuscola.

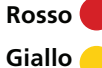

Premere il tasto «OK», per salvare il titolo. OK (OK)

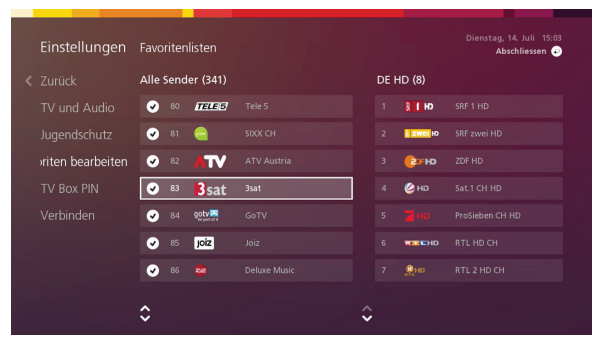

Il menu «Liste dei preferiti» mostra sulla sinistra tutti i canali televisivi disponibili e sulla destra i canali dell'elenco dei preferiti selezionato.

- Tasti freccia 🏠
  - 7 Utilizzare i tasti freccia, per selezionare il primo canale televisivo del nuovo elenco dei preferiti.
  - OK (ok) 8 Premere il tasto «OK», per aggiungere il canale televisivo selezionato al proprio elenco personale. Davanti al nome del canale te-Ievisivo viene visualizzata un'icona verde 💽 a indicare che il canale è memorizzato nell'elenco dei preferiti.

Buono a sapersi: Ripremere il tasto «OK», per cancellare di nuovo il canale televisivo dall'elenco dei preferiti. Dall'elenco «Tutti i canali» non è possibile eliminare alcun canale televisivo.

Indietro (

Ripetere i passi 7 e 8, per aggiungere altri canali televisivi e completare il proprio elenco. Una volta terminato l'elenco premere il tasto «Indietro».

Il nuovo elenco dei preferiti viene salvato e visualizzato nel menu «Liste dei preferiti».

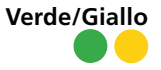

**Verde/Giallo 10** Per ordinare l'elenco, accedere all'elenco dei preferiti con il tasto freccia verso destra e lì spostare i singoli canali televisivi utilizzando il tasto verde (verso l'alto) e il tasto giallo (verso il basso).

### Attivazione dell'elenco dei preferiti

Quando si guarda o si ascolta una trasmissione televisiva o radiofonica è sempre possibile passare da un elenco dei preferiti all'altro.

Verde 🔵

**1** Premere il tasto verde, per visualizzare la lista degli elenchi dei preferiti disponibili.

Tasti freccia 🌘

**2** Con i tasti freccia selezionare l'elenco dei preferiti desiderato.

**OK** (**••**) **3** Premere il tasto «OK», per confermare la selezione e accedere all'elenco dei preferiti desiderato.

### Modifica e cancellazione di un elenco dei preferiti

È possibile modificare la selezione e la sequenza dei canali televisivi di un elenco dei preferiti oppure cancellare l'intero elenco.

- Menu (m) 1 A tale scopo premere prima il tasto «Menu», per accedere al menu principale.
- Tasti freccia ()2Navigare con i tasti freccia fino alla voce «Impostazioni» e poi se-<br/>lezionare «Lista dei preferiti».

 OK (x) 3 Premere il tasto «OK». Vengono visualizzati gli elenchi dei preferiti disponibili.

- **Freccia 4** Premere il tasto freccia verso il basso e selezionare l'elenco dei preferiti desiderato.
  - **OK** (or) **5** Premere il tasto «OK».

|           | Aktion auswählen |  |
|-----------|------------------|--|
| IT HD (8) |                  |  |
| MAMMA     | Bearbeiten       |  |
|           |                  |  |
|           | Löschen          |  |
|           | FAMILY (21)      |  |
|           |                  |  |

Viene visualizzata una finestra di dialogo con tre opzioni. Sono disponibili le seguenti opzioni:

- «Elaborare» consente di modificare il proprio elenco dei preferiti, ad esempio, aggiungendo nuovi canali televisivi all'elenco o eliminando dei canali televisivi dall'elenco. Inoltre, si ha la possibilità di modificare la sequenza dei canali televisivi all'interno dell'elenco.
- **«Rinominare»** consente di modificare il titolo dell'elenco dei preferiti.
- «Cancellare» elimina definitivamente l'elenco dei preferiti.

## 11 Prenotare pacchetti di canali/opzioni

È possibile sottoscrivere degli abbonamenti per pacchetti di lingue, programmi e On Demand per la propria Sunrise TV Box.

Buono a sapersi: I pacchetti hanno differenti durate e termini di disdetta che vengono indicati, di volta in volta, nella descrizione dei singoli pacchetti.

Buono a sapersi: I costi per i pacchetti di canali televisivi vengono specificati sulla fattura Sunrise mensile.

1 Dal menu principale selezionare le voci «Impostazioni» > «Opzioni».

| u möchtest noch mehr Unterhaltung?<br>ein Problem. Dank der optionalen Sprach- und P | rogrammpakete geniesst du eine grosse Auswahl a | in Senderr |
|--------------------------------------------------------------------------------------|-------------------------------------------------|------------|
| ie du zusätzlich abonnieren kannst.                                                  |                                                 |            |
| Teleclub Cinema                                                                      | 🧭 39.90 CHF / Monat                             |            |
| L Teleclub Cinema HD                                                                 | 📀 3.90 CHF / Monat                              |            |
|                                                                                      | 📀 9.90 CHF / Monat                              |            |
|                                                                                      | 📀 3.90 CHF / Monat                              |            |
|                                                                                      | 🧭 9.90 CHF / Monat                              |            |
|                                                                                      |                                                 |            |

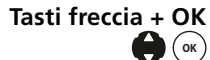

Tasti freccia + OK 2 Scegliere un film nella panoramica con i tasti freccia e confermare la selezione con il tasto «OK».

- Tasti freccia + OK 3 Selezionare l'opzione «Ordina pacchetto opzionale» o «Ordina (ок) opzione».
  - ОК (ок) 4 A seconda del pacchetto scelto, viene richiesto di accettare le Condizioni generali di contratto.
- Numeri ( 0 ) ( 9 ) **5** Per motivi di sicurezza potrebbe essere richiesta l'immissione del PIN shop.

Importante: L'impostazione predefinita per tutti i codici PIN è «1234».

Per l'attivazione è necessario il riavvio del sistema. La Sunrise TV 6 Box chiede se si desidera riavviare il sistema subito o se si desidera ricevere un messaggio di avviso in 10 minuti.

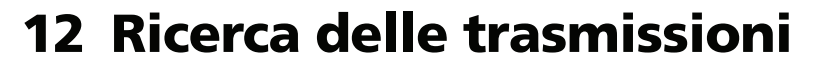

Nel menu «Cerca» è possibile ricercare in tutte le trasmissioni una determinata chiave di ricerca (ad es. titolo, genere o attore). L'elenco dei risultati mostra tutte le trasmissioni i cui titoli, dettagli o cast contengono la chiave di ricerca.

## Ricerca di tutte le trasmissioni secondo una chiave di ricerca

- Menu 😡 1 Premere il tasto «Menu», per accedere al menu principale.
- Tasti freccia 🛟 2 Con i tasti freccia accedere alle voci «Scopri» > «Cerca».
  - ОК (ок) 3
    - **3** Confermare la selezione con il tasto «OK».

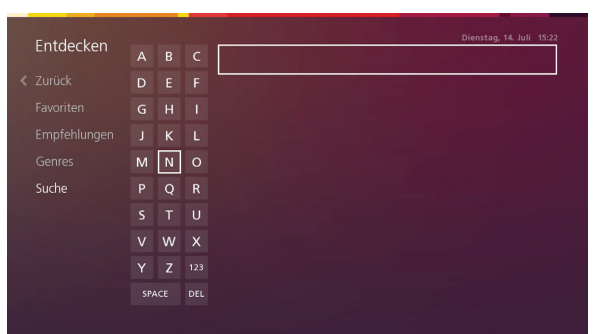

Viene visualizzato il menu «Cerca». Il cursore lampeggia nel campo di immissione.

Numeri (•) - (•) 4 Immettere quindi la chiave di ricerca, utilizzando i tasti numerici. Per accedere alla lettera desiderata, premere più volte il tasto corrispondente. Nel frattempo i risultati della ricerca vengono adattati alla chiave digitata. (Non occorre premere il tasto «OK».)

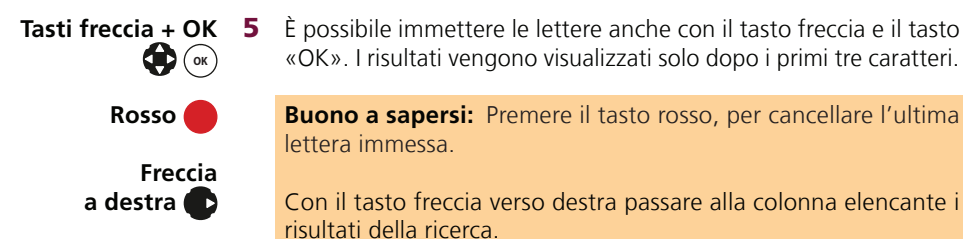

 Entdecken
 A
 B
 C

 Entdecken
 A
 B
 C

 Zurück
 D
 E
 F

 Pavoriten
 G
 H
 I

 Senres
 M
 N
 O

 Suche
 P
 Q
 R

 S
 T
 U

 V
 W
 X

 Y
 Z
 123

 SPACE
 pet
 pet

L'elenco dei risultati mostra tutte le trasmissioni contenenti la chiave di ricerca, insieme ai canali televisivi, alle date e agli orari corrispondenti.

**Buono a sapersi:** Utilizzare i seguenti tasti per ordinare o filtrare i risultati della ricerca:

- Tasto giallo: i risultati della ricerca possono essere elencati in ordine alfabetico oppure per data.
- Tasto verde: i risultati della ricerca vengono filtrati. È possibile attivare uno o più filtri (Live TV, ComeBack TV, Video on Demand) con il tasto «OK». Confermare il filtro o i filtri selezionati mediante il tasto «OK».
- Freccia in basso **6**

Giallo

Verde

6 Con il tasto freccia verso il basso accedere alla trasmissione.

- **OK** (**oK**) **7** Confermare la selezione con il tasto «OK».
- Tasti freccia 🔴 8 Selezionare l'opzione desiderata usando i tasti freccia.
  - **OK** (**•K**) **9** Confermare la selezione con il tasto «OK».

## 13 Radio

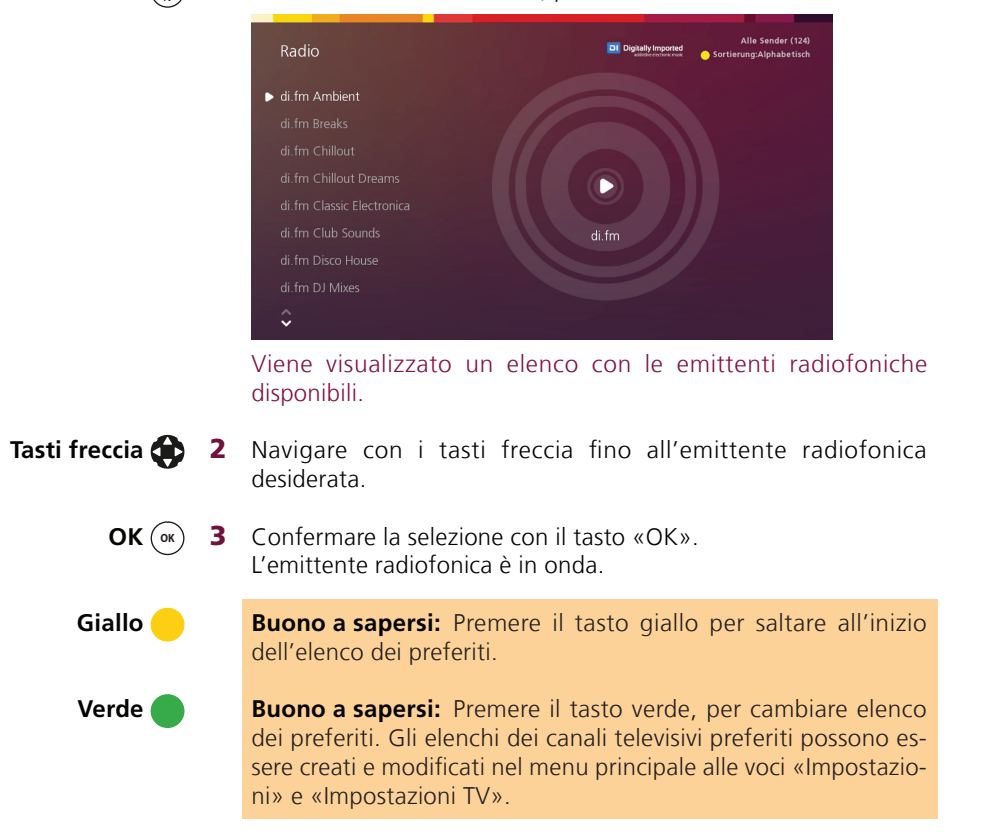

## 14 Impostazioni

### Protezione giovani

È possibile effettuare le seguenti impostazioni:

- Protezione giovani ComeBack TV Le opzioni sono «On» e «Off»
- Protezione giovani On Demand È possibile impostare l'età a partire dalla quale è consentita la visione: Off, FSK (organo di autocontrollo volontario dell'industria cinematografica tedesca) a partire da 6 anni, 12 anni, 16 anni, 18 anni

### TV e audio

Nel menu «Impostazioni» > «Impostazioni TV» > «TV und Audio» è possibile modificare le seguenti impostazioni:

«Lingua menu TV»

Il menu è disponibile in tedesco, francese, italiano e inglese.

• «Lingua preferita per sottotitoli»

È possibile definire la lingua preferita per i sottotitoli oppure disattivare i sottotitoli con l'opzione «Nessuno». Le lingue disponibili sono tedesco, francese, italiano e inglese. Se la vostra lingua preferita non è disponibile, i sottotitoli vengono visualizzati nella lingua del canale televisivo oppure, qualora non siano disponibili, non vengono visualizzati.

• «Lingua audio preferita»

È possibile definire la lingua in cui si desidera ascoltare la trasmissione. Le lingue disponibili sono tedesco, francese, italiano e inglese.

Se la lingua selezionata non fosse disponibile per la trasmissione, allora quest'ultima viene riprodotta nella lingua del canale televisivo. «Durata di visualizzazione TV Guide mini»

La durata della visualizzazione di TV Guide mini può essere impostata su 3, 5, 7, 10 o 20 secondi.

«Formato immagine»

È possibile modificare il formato immagine su 16x9 o 4x3.

• «Output audio»

Le impostazioni audio disponibili sono «Analogico» o «SPDIF» (digitale attraverso uscita ottica).

• «Modalità risparmio energetico dopo standby»

Nella modalità di risparmio energetico, la Sunrise TV Box consuma fino al 90% in meno di corrente. È possibile scegliere fra: mai, subito, 1 ora, 8 ore, 24 ore. La modalità di risparmio energetico è impostata in modo tale che le registrazioni in corso o programmate vengono effettuate anche nella modalità di risparmio. Prestare attenzione al fatto che il sistema necessita di alcuni minuti prima di ritornare a funzionare.

• «PIN di acquisto VoD Shop»

Con «On» e «Off» è possibile attivare e disattivare il PIN per gli acquisti Video on Demand.

• «Limite mensile VoD»

È possibile impostare un limite mensile per gli acquisti Video On Demand. È possibile scegliere fra: nessuno, CHF 20.–, CHF 100.–.

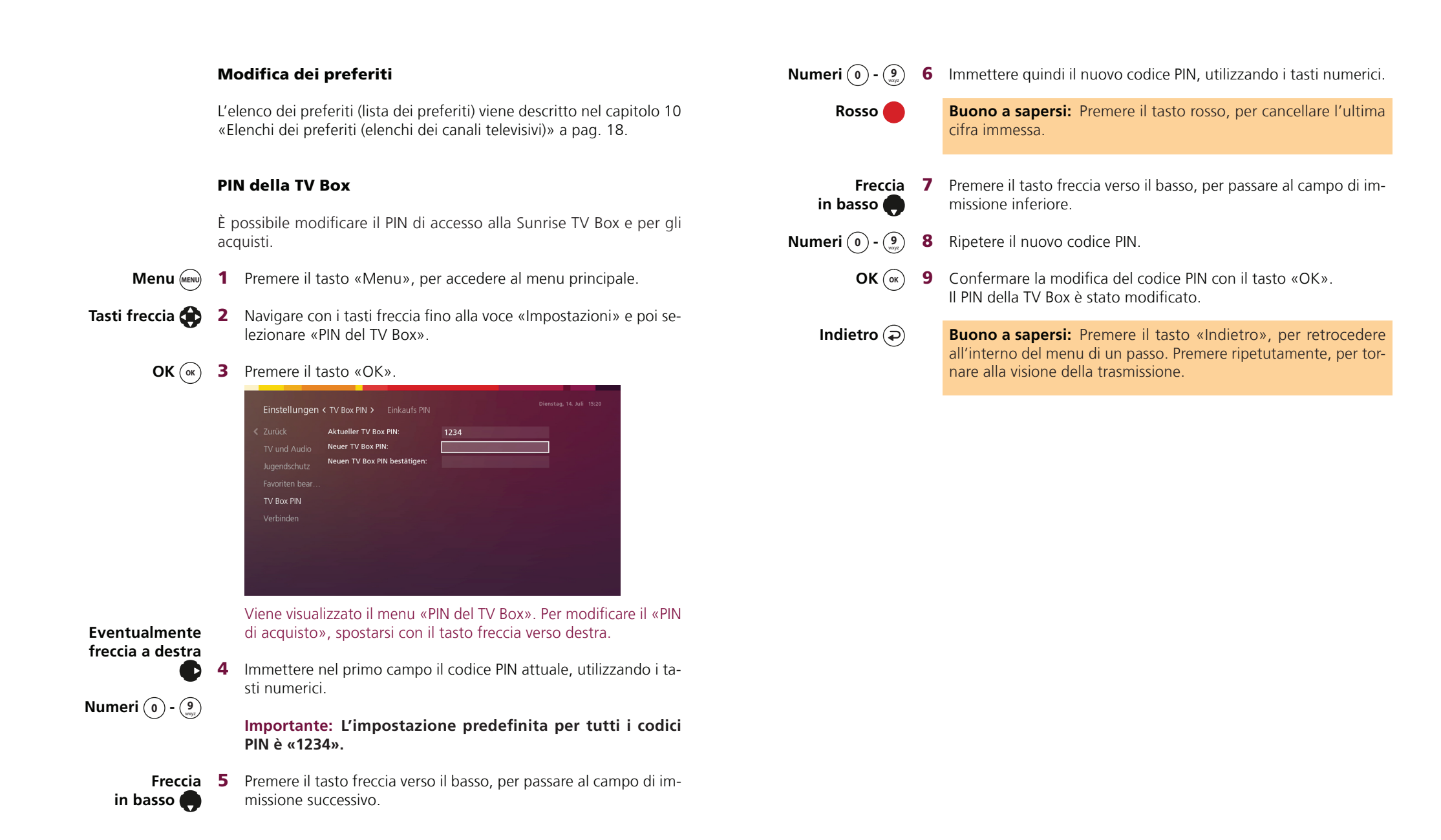

## **15 App Sunrise Smart TV**

Multiscreen: Guardate la televisione ovungue: sulla TV e contemporaneamente su 5 altri apparecchi mobili.

Per poter vedere la Sunrise Smart TV anche sugli apparecchi mobili (smartphone o Tablet), occorre collegare ciascun apparecchio al proprio account utente. È possibile collegare simultaneamente al proprio account utente fino a un massimo di cinque apparecchi. Se si desidera collegare un sesto apparecchio, l'apparecchio fra i cinque che è stato collegato per primo perde la possibilità di accedere alla Sunrise Smart TV.

Menu (MENU)

**1** Premere il tasto «Menu» per passare al menu principale, guindi selezionare «Impostazioni».

Tasti freccia 🏠

ОК (ок)

2 Navigare con i tasti freccia fino alla voce «Impostazioni TV». Selezionare l>ultima voce del menu di navigazione «Collegare l> App». 3 Confermare con «OK». Viene visualizzata la password.

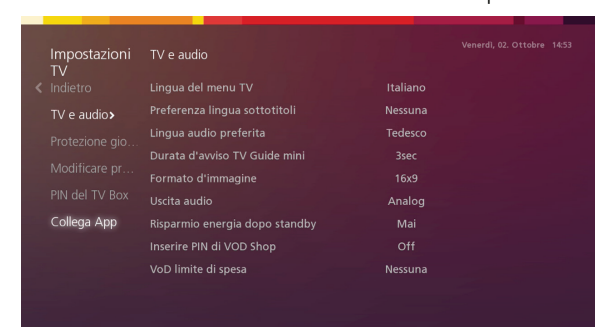

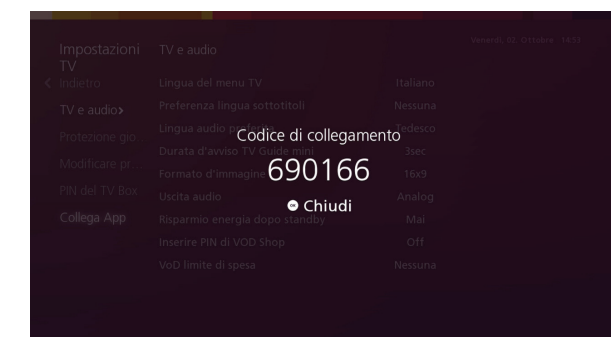

Passare al proprio dispositivo mobile e aprire l'app Sunrise Smart-4 TV. Accettare le condizioni generali di contratto e premere su «Avanti».

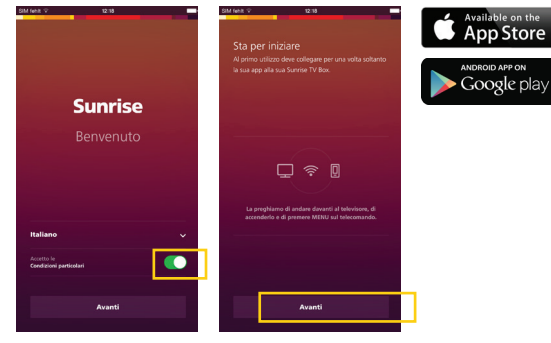

**5** Trasferire la password dallo schermo della TV al proprio apparecchio mobile. Ora è possibile accedere alle offerte Sunrise Smart TV anche dal telefono cellulare.

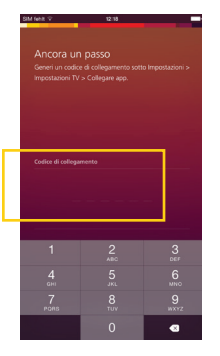

### Ulteriori funzioni dell'app Sunrise TV

- **ComeBack TV Agent:** mostra le trasmissioni di ComeBack TV in ٠ base a domande del tipo: Quanto tempo avete a disposizione? Quale genere preferite guardare?
- **Cerca:** consente di cercare la trasmissione adatta in base a criteri di ricerca
- **Push to TV:** consente di riprodurre sul televisore le trasmissioni ٠ che sono state cercate nell'app.
- **ComeBack TV:** consente di guardare in un secondo momento le trasmissioni già andate in onda.
- **Registrazione cloud:** offre maggiore spazio in memoria e la possibilità di richiamare le registrazioni anche tramite l'app o un'altra TV Box.

### Capitolo 15: Abbonamento di telefonia mobile Sunrise